# Configurazione di NFAS con quattro T1

## Sommario

Introduzione Prerequisiti Requisiti Componenti usati **Convenzioni** Premesse Terminologia NFAS Comando necessario Configurazione Esempio di rete Configurazioni Verifica Output di esempio Risoluzione dei problemi Comandi per la risoluzione dei problemi Se il controller è spento Informazioni correlate

## **Introduzione**

L'ISDN NFAS (Non-Facility Associated Signaling) consente a un singolo canale D di controllare più interfacce PRI (Primary Rate Interfaces). È possibile configurare un canale D di backup quando il canale D NFAS primario non funziona. Quando si configurano i controller T1 canalizzati per PRI ISDN, è necessario configurare solo il canale D primario NFAS; la sua configurazione viene distribuita a tutti i membri del gruppo NFAS associato.

Utilizzando un singolo canale D per controllare più PRI, un canale aggiuntivo su ciascuna interfaccia è libero di trasportare il traffico dati. Qualsiasi guasto del canale di segnalazione D principale determina il passaggio immediato al canale D di backup senza scollegare gli utenti attualmente connessi.

**Nota:** se si configura un canale D di backup, è possibile utilizzare solo 23 canali B sul controller T1 di backup perché il canale D sul backup non è disponibile. Pertanto, solo i T1 che non sono né primari né di backup possono avere 24 canali B disponibili. In questa configurazione, il controller T1 4/0 è il principale e ha 23 canali B disponibili, mentre il controller T1 4/1 è il backup e ha 23 canali B disponibili. I controller T1 5/0 e 5/1 dispongono ciascuno di 24 canali B disponibili.

## **Prerequisiti**

### **Requisiti**

I prerequisiti per NFAS sono i seguenti:

- NFAS è supportato solo con un controller T1 canalizzato e, di conseguenza, i controller T1 devono essere configurati anche per ISDN PRI prima di implementare NFAS. Per ulteriori informazioni sulla configurazione di ISDN, consultare la pagina di supporto delle connessioni ISDN.
- Il router configurato per NFAS deve connettersi a uno switch 4ess, dms250, dms100 o di tipo ISDN nazionale.Nota: NFAS non è supportato sugli switch di tipo primary-5ess. Per stabilire se è possibile configurare NFAS per la linea T1, rivolgersi al proprio provider di servizi o a Telco.
- NFAS deve essere configurato sullo switch ISDN della Telco.
- Ènecessario usare il software Cisco IOS® versione 11.3T o successive.

### Componenti usati

Le informazioni fornite in questo documento si basano sulle seguenti versioni software e hardware:

- La seguente configurazione è stata testata con un router Cisco 7507 con software Cisco IOS versione 12.0(5).
- Questa configurazione illustra come configurare quattro membri NFAS all'interno dello stesso gruppo. L'interfaccia NFAS primaria è T1 4/0 e il backup è T1 4/1. I controller T1 5/0 e 5/1 dispongono di 24 canali B

Le informazioni discusse in questo documento fanno riferimento a dispositivi usati in uno specifico ambiente di emulazione. Su tutti i dispositivi menzionati nel documento la configurazione è stata ripristinata ai valori predefiniti. Se la rete è operativa, valutare attentamente eventuali conseguenze derivanti dall'uso dei comandi.

### **Convenzioni**

Per ulteriori informazioni sulle convenzioni usate, consultare il documento <u>Cisco sulle convenzioni</u> <u>nei suggerimenti tecnici</u>.

## **Premesse**

### Terminologia NFAS

Di seguito sono riportati i termini NFAS comunemente utilizzati.

- NFAS Servizio ISDN che consente a un singolo canale D di controllare più PRI. L'utilizzo di un singolo canale D per controllare più PRI permette a un canale B su ciascuna interfaccia di trasportare altro traffico.
- 24 B channel interface Gruppo di canali PRI configurato per non avere un canale D NFAS; tutti i 24 canali sono canali B. Questo T1 specifico utilizza il canale D configurato nel controller primario per la segnalazione.
- Gruppo NFAS Raggruppamento di canali PRI (il gruppo di interfacce) sotto il controllo di un

singolo canale D. Il gruppo di canali può includere tutti i canali ISDN su più controller T1.**Nota:** è possibile configurare NFAS con membri in slot diversi sul router (ad esempio, i membri NFAS non sono limitati allo stesso slot o modulo). Inoltre, in un singolo chassis, sono supportati cinque gruppi NFAS. Nei casi in cui vengono utilizzati T1 di più provider, vengono spesso raggruppati per provider.

 Membro NFAS - PRI in un gruppo NFAS. Ad esempio, un gruppo NFAS potrebbe includere interfacce seriali 1/0:23, 1/1:23 e 2/0:23 se i controller T1 1/0, 1/1 e 2/0 sono configurati in un gruppo NFAS. Per visualizzare i membri di tutti i gruppi NFAS, utilizzare il comando show isdn nfas group in modalità di esecuzione privilegiata.

#### Comando necessario

**Nota:** i normali comandi di configurazione ISDN PRI non vengono visualizzati in questo documento. Per ulteriori informazioni sulla configurazione di PRI ISDN, vedere la sezione Informazioni correlate.

#### pri-group timeslot 1-24 nfas\_d funzione nfas\_interface int\_number nfas\_group group\_number

Questo comando di configurazione del controller assegna il controller T1 al gruppo NFAS e ne definisce la funzione all'interno del gruppo. Specificare i valori seguenti in base alle esigenze:

- funzione: la funzione che deve essere eseguita dal timeslot 24, principale, di backup o nessuno. Ogni gruppo NFAS deve avere un gruppo primario. Il router non richiede un backup, tuttavia la maggior parte delle implementazioni NFAS dispone di un canale D di backup. Contattare la sede locale per stabilire se è necessario configurare un canale D di backup per il gruppo NFAS. Gli altri controller possono essere configurati con none (nessuno), che indica il ventiquattresimo slot come canale B.Nota: configurare i canali D principale e di backup esattamente come specificato dalla Telco. Un errore comune nella configurazione NFAS è quello di indicare erroneamente quale T1 è il server primario e quale è il backup.
- *int\_number* Valore assegnato dal provider di servizi e utilizzato per identificare in modo univoco il sistema PRI. I valori possibili variano da 0 al valore t1 più alto disponibile sul router, meno uno. Ad esempio, se il router dispone di 10 T1, il numero di interfaccia NFAS può essere compreso tra 0 e 9. L'interfaccia 0 deve essere assegnata al canale D primario e l'interfaccia 1 al canale D di backup.Nota: in alcuni scenari in cui il programma di installazione di NFAS non utilizza un canale D di backup, non utilizzare la parola chiave nfas\_interface 1 in quanto è riservata al canale D di backup. Configurare solo nfas\_interfaces 0, 2, 3, 4 e così via.Nota: quando si configurano più gruppi NFAS, l'interfaccia 0 deve essere assegnata a ciascun canale D primario e l'interfaccia 1 a ciascun canale D di backup, a condizione che si trovino in un gruppo\_nfas diverso.
- *group\_number*: identificatore univoco del gruppo sul router. Sul router possono esistere più gruppi NFAS. Ogni gruppo deve essere configurato con un controller primario e secondario.

## **Configurazione**

In questa sezione vengono presentate le informazioni necessarie per configurare le funzionalità descritte più avanti nel documento.

Nota: per ulteriori informazioni sui comandi menzionati in questo documento, usare lo strumento di

## Esempio di rete

Nel documento viene usata questa impostazione di rete:

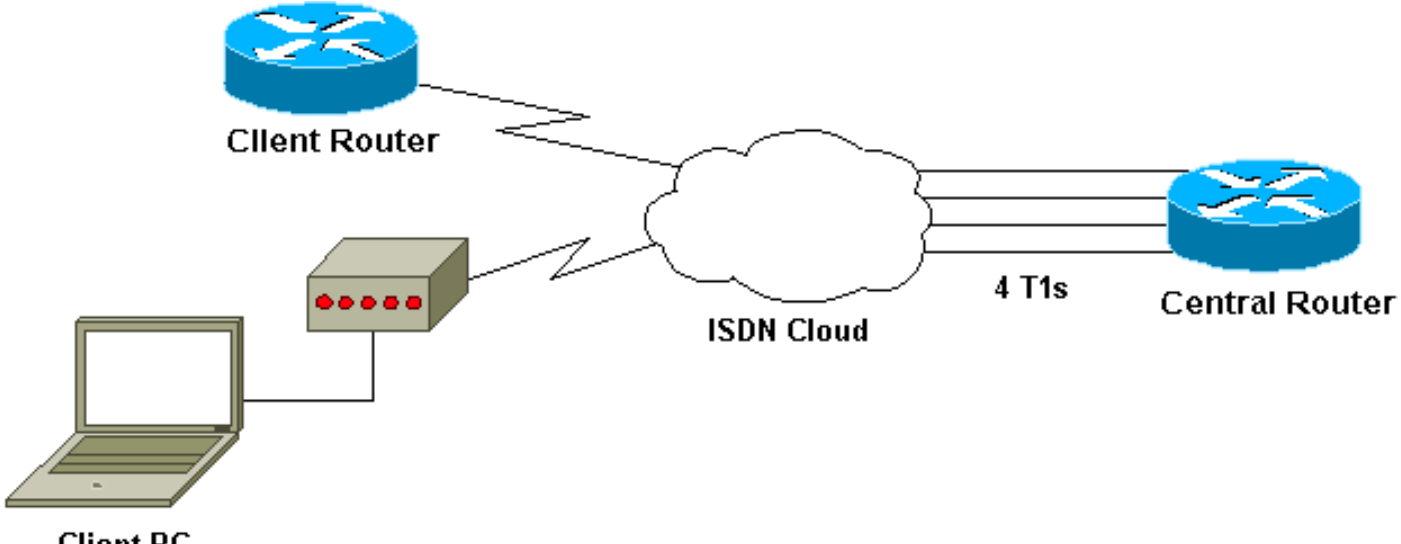

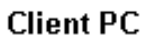

## **Configurazioni**

Nel documento vengono usate queste configurazioni:

| Cisco 7507                                              |
|---------------------------------------------------------|
|                                                         |
| 1                                                       |
| 1                                                       |
| Last configuration change at 13:07:00 cst Mon Jan 31    |
| 2000                                                    |
| !                                                       |
| version 12.0                                            |
| no service pad                                          |
| service timestamps debug uptime                         |
| service timestamps log datetime localtime show-timezone |
| no service password-encryption                          |
| !                                                       |
| hostname Router                                         |
| !                                                       |
| enable secret                                           |
|                                                         |
| 1p subnet-zero                                          |
| no 1p domain-lookup                                     |
| ip nost west 1/2.22.1/3.21                              |
| ison switch-type primary-omsion                         |
| Switchtype must be configured Contact your              |
| controller T1 4/0                                       |
| framing esf                                             |
| linecode b8zs                                           |
| pri-group timeslots 1-24 nfas d primary nfas int 0      |
| nfas group 1                                            |
|                                                         |
| group 1. controller T1 4/1                              |
| framing esf                                             |

```
linecode b8zs
pri-group timeslots 1-24 nfas_d backup nfas_int 1
nfas_group 1
!--- Backup D channel, nfas interface 1 and member of
group 1. controller T1 5/0
framing esf
linecode b8zs
pri-group timeslots 1-24 nfas_d none nfas_int 2
nfas_group 1
!--- 24th timeslot used as B channel, nfas interface 2
and member of group 1. controller T1 5/1
framing esf
linecode b8zs
pri-group timeslots 1-24 nfas_d none nfas_int 3
nfas_group 1
!--- 24th timeslot used as B channel, nfas interface 3
and member of group 1. process-max-time 200 ! interface
FastEthernet1/0/0 ip address 10.1.1.1 255.255.255.0 no
ip directed-broadcast no ip route-cache distributed no
ip mroute-cache full-duplex ! interface
FastEthernet1/1/0 no ip address no ip directed-broadcast
no ip route-cache distributed no ip mroute-cache
shutdown !--- D channel for primary controller. !---
Note: Other D channels in the group are not seen. !---
All configuration changes made to the primary D channel
propagate to all the NFAS group members. interface
Serial4/0:23
description primary d channel
no ip address
no ip directed-broadcast
encapsulation ppp
dialer pool-member 1
isdn switch-type primary-dms100
isdn tei-negotiation first-call
ppp authentication chap
ppp multilink
I
interface Dialer0
ip address 192.168.10.1 255.255.255.0
no ip directed-broadcast
encapsulation ppp
dialer remote-name C3620-EA-BCO
dialer pool 1
dialer-group 1
ppp authentication chap
ppp multilink
!
router eigrp 200
redistribute static
network 10.0.0.0
network 192.168.10.0
no ip classless
ip route 0.0.0.0 0.0.0.0 10.1.1.2
dialer-list 1 protocol ip permit
1
line con 0
transport input none
line aux 0
password
  login
```

```
modem InOut
stopbits 1
line vty 0 4
exec-timeout 60 0
password
login
!
end
```

## **Verifica**

Le informazioni contenute in questa sezione permettono di verificare che la configurazione funzioni correttamente.

Alcuni comandi **show sono supportati dallo** <u>strumento Output Interpreter (solo utenti registrati); lo</u> <u>strumento permette di visualizzare un'analisi dell'output del comando</u> **show**.

- show isdn status: verificare che il router comunichi correttamente con lo switch ISDN.
   Nell'output, verificate che lo stato del livello 1 sia ATTIVO e che venga visualizzato lo stato dello stato del livello 2 = MULTIPLE\_FRAME\_DEFINED.
- **show isdn nfas group** Comando di esecuzione privilegiata per visualizzare i membri di un gruppo NFAS specificato o tutti i gruppi NFAS.
- **show isdn service** Comando in modalità di esecuzione privilegiata per visualizzare lo stato e lo stato del servizio di ciascun canale ISDN. I canali D sono indicati come riservati. Questo comando può essere usato per verificare se i singoli canali sono disattivati o sono difettosi.
- show controller t1: visualizza lo stato del controller specifico per l'hardware del controller. Visualizza inoltre informazioni per la risoluzione dei problemi relativi al livello fisico e al livello di collegamento dati. In condizioni normali, l'output dovrebbe indicare che il controller è attivo e che non sono presenti allarmi.

**Nota:** verificare che la connessione T1 designata come principale dalla Telco e nella configurazione del router siano collegate alla porta corretta. Si è verificato un errore comune quando la linea T1 (cavi) collegata alla porta T1 principale del router è errata.

### Output di esempio

Di seguito vengono riportati alcuni output del comando show dal router configurato con NFAS.

Di seguito è riportato un esempio dell'output del comando show isdn status:

```
chan=8 CCB:callid=0xA13, sapi=0x0, ces=0x0, B-chan=9 CCB:callid=0xA14, sapi=0x0, ces=0x0, B-
chan=10 CCB:callid=0xA15, sapi=0x0, ces=0x0, B-chan=11 CCB:callid=0xA16, sapi=0x0, ces=0x0, B-
chan=12 CCB:callid=0xA17, sapi=0x0, ces=0x0, B-chan=13 CCB:callid=0xA18, sapi=0x0, ces=0x0, B-
chan=14 CCB:callid=0xA1B, sapi=0x0, ces=0x0, B-chan=15 CCB:callid=0xA1C, sapi=0x0, ces=0x0, B-
chan=16 CCB:callid=0xA1D, sapi=0x0, ces=0x0, B-chan=17 CCB:callid=0xA1E, sapi=0x0, ces=0x0, B-
chan=18 CCB:callid=0xA1F, sapi=0x0, ces=0x0, B-chan=19 CCB:callid=0xA20, sapi=0x0, ces=0x0, B-
chan=20 CCB:callid=0xA21, sapi=0x0, ces=0x0, B-chan=21 CCB:callid=0xA22, sapi=0x0, ces=0x0, B-
chan=22 CCB:callid=0xA23, sapi=0x0, ces=0x0, B-chan=23 The Free Channel Mask: 0x80000000 ISDN
Serial4/1:23 interface
        dsl 1, interface ISDN Switchtype = primary-dms100 :
Backup D channel of nfas group 1
    Layer 1 Status:
        DEACTIVATED
    Layer 2 Status:
        TEI = 0, Ces = 1, SAPI = 0, State = TEI_ASSIGNED
   Laver 3 Status:
       0 Active Layer 3 Call(s)
   Activated dsl 1 CCBs = 0
   The Free Channel Mask: 0x7E7FFB
ISDN Serial5/0:23 interface
        dsl 2, interface ISDN Switchtype = primary-dms100 :
Group member of nfas group 1
    Layer 1 & 2 Status Not Applicable
 !--- NFAS member: D channel is used as B channel. Layer 3 Status: 0 Active Layer 3 Call(s)
Activated dsl 2 CCBs = 0 The Free Channel Mask: 0x0 ISDN Serial5/1:23 interface
        dsl 3, interface ISDN Switchtype = primary-dms100 :
Group member of nfas group 1
   Layer 1 & 2 Status Not Applicable
!--- NFAS member-channel is used as B channel. Layer 3 Status: 0 Active Layer 3 Call(s)
Activated dsl 3 CCBs = 0 The Free Channel Mask: 0x80000000 Total Allocated ISDN CCBs = 23
Nota: l'output show isdn status visualizza solo le informazioni relative al canale D per i controller
primario e di backup. Inoltre, solo il canale D principale (Serial4/0:23) mostra ACTIVE e
MULTIPLE FRAME DEFINED. Lo stato del canale D di backup (Serial4/1:23) viene visualizzato
```

L'output dello stato show isdn per il layer 1 e il layer 2 per il T1 5/0 e 5/1 è indicato come NON

APPLICABILE in quanto il 24° canale (Serial5/0:23 e Serial 5/1:23) viene utilizzato come canale B.

Di seguito è riportato l'output del comando show isdn nfas group:

Router**#show isdn nfas group 1** ISDN NFAS GROUP 1 ENTRIES: The primary D is Serial4/0:23. The backup D is Serial4/1:23. The NFAS member is Serial5/0:23. There Are 4 total nfas members. There are 4 total nfas members. There are 68 total available B channels. **The primary D-channel is DSL 0 in state IN SERVICE. The backup D-channel is DSL 1 in state OUT OF SERVICE.** The current active layer 2 DSL is 0.

come DEACTIVATED e TEI ASSIGNMENT.

**Nota:** l'output del **gruppo show isdn nfas** visualizza i membri del gruppo. L'output mostra che il controller 4/0 è il controller primario e il controller 4/1 è il backup. I controller 5/0 e 5/1 sono membri del gruppo e dispongono di 24 canali B.

L'output mostra anche il numero totale di membri NFAS e il numero di canali disponibili. Indica che il canale D primario è in servizio mentre il backup è fuori servizio.

Di seguito è riportato un esempio di output del comando show isdn service:

```
Router# show isdn service
PRI Channel Statistics:
ISDN Se4/0:23, Channel [1-24]
    Configured Isdn Interface (dsl) 0
    Channel State (0=Idle 1=Propose 2=Busy 3=Reserved 4=Restart 5=Maint_Pend)
    Service State (0=Inservice 1=Maint 2=Outofservice)
    ISDN Se4/1:23, Channel [1-24]
   Configured Isdn Interface (dsl) 1
   Channel State (0=Idle 1=Propose 2=Busy 3=Reserved 4=Restart 5=Maint_Pend)
   2 2 0 2 2 2 2 2 2 2 2 2 2 2 2 2 2 0 0 2 2 2 2 0 3
   Service State (0=Inservice 1=Maint 2=Outofservice)
   ISDN Se5/0:23, Channel [1-24]
   Configured Isdn Interface (dsl) 2
   Channel State (0=Idle 1=Propose 2=Busy 3=Reserved 4=Restart 5=Maint_Pend)
   Service State (0=Inservice 1=Maint 2=Outofservice)
   ISDN Se5/1:23, Channel [1-24]
   Configured Isdn Interface (dsl) 3
   Channel State (0=Idle 1=Propose 2=Busy 3=Reserved 4=Restart 5=Maint_Pend)
   Service State (0=Inservice 1=Maint 2=Outofservice)
   Router#
```

L'output del comando **show isdn service** visualizza i canali D per il primario e il secondario nello stato 3, che corrisponde a Reserved. I canali D degli altri membri si trovano nello stato 2, che indica che sono occupati e in uso come canali B. Lo stato 0 indica che il canale è disponibile.

**Nota:** in molti dispositivi (nella maggior parte dei casi server di accesso) lo stato del servizio per il canale D è 2, a indicare che il canale è fuori servizio. Si tratta di un problema cosmetico che non deve influire sulla connessione. Per verificare se il canale D funziona correttamente, usare il comando **show isdn status** come descritto in precedenza

Per i controller non designati come primari o di backup (5/0 e 5/1), verificare che il 24° canale sia nello stato Inattivo o Occupato. Non deve essere nello stato Riservato.

## Risoluzione dei problemi

Le informazioni contenute in questa sezione permettono di risolvere i problemi relativi alla configurazione.

### Comandi per la risoluzione dei problemi

Alcuni comandi **show sono supportati dallo** <u>strumento Output Interpreter (solo utenti</u> <u>registrati); lo</u> <u>strumento permette di visualizzare un'analisi dell'output del comando</u> **show.** 

**Nota:** prima di usare i comandi di **debug**, consultare le <u>informazioni importanti sui comandi di</u> <u>debug</u>:

• **debug isdn q931** - Mostra la configurazione e la disinstallazione delle chiamate della connessione di rete ISDN (layer 3).

• debug isdn q921 - Mostra i messaggi del livello di collegamento dati (livello 2) sul canale D tra il router e lo switch ISDN. Utilizzare questo debug se il comando show isdn status non visualizza i livelli 1 e 2 verso l'alto.

### Se il controller è spento

Cosa succede quando il controller appartenente a un gruppo NFAS viene chiuso? Tutte le chiamate attive sul controller di chiusura verranno cancellate e si verificherà una delle seguenti condizioni:

- Se il controller di chiusura è il controller primario e non è configurato alcun backup, tutte le chiamate attive sull'intero gruppo verranno cancellate.
- Se il controller di chiusura è il controller primario, il canale D attivo (IN SERVIZIO) si trova sul canale primario e viene configurato un backup, il canale D attivo passa al controller di backup.
- Se il controller di chiusura è il controller primario e il canale D attivo (IN SERVIZIO) è nel backup, il canale D attivo rimane nel controller di backup.
- Se il controller di chiusura è il backup e il canale D attivo è incluso nel backup, il canale D attivo passa al controller primario.

**Nota:** il cambio di canale D attivo tra controller primario e di backup si verifica solo quando uno dei collegamenti non riesce e non quando il collegamento viene attivato.

## Informazioni correlate

- <u>Configurazione di ISDN NFAS</u>
- NFAS con backup del canale D
- Configurazione di ISDN PRI
- Risoluzione dei problemi di T1 Layer 1
- Documentazione e supporto tecnico Cisco Systems